## TO PUT STRAVA DATA ON YOUR PAGE:

1. Log into your account on Strava's website. Then, navigate to your profile page.

- 2. Scroll down to the bottom of the profile page. In the bottom right hand corner, click the Share Your Activities button. There must be physical activities recorded on the profile before this button will appear.
- 3. A popup will appear that presents two styles of widget to display on your fundraising page. The first is the Activity Widget, which will display the user's latest activities. The second is the Summary Widget which displays the user's stats for the current week.
- 4. Copy the code below the widget you want to use, and then log in to your fundraising page.
- 5. Once logged in, click the Edit My Page button. This will open your fundraising page and allow you to edit the content that's already on the page.

## Share Your Activities

Embed a Strava Widget on your blog.

Share Your Activities

Which Profile Widget do you want to embed?

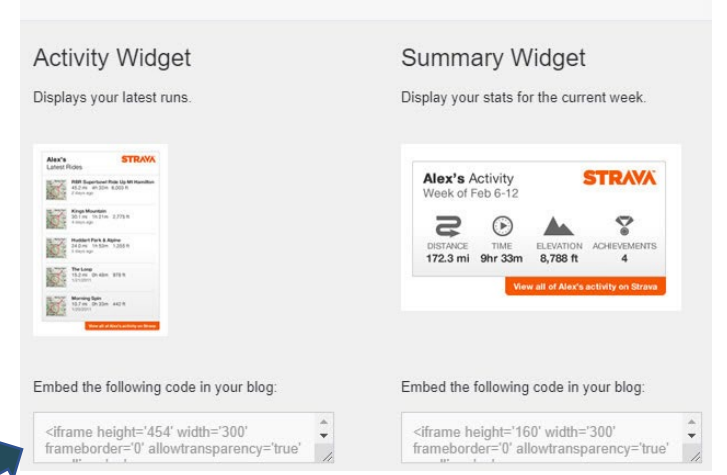

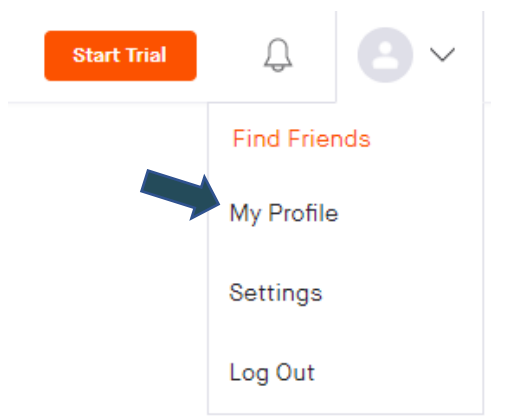

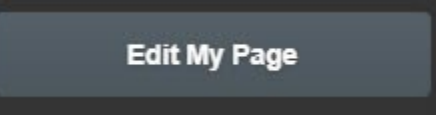

6. Open the Custom Content Widget 'My Progress'. Then click **Source**.

When Source Is selected, paste your embed code in the body of the Custom Content Widget.

| Widget Title:                                                        | â <b>\$</b>                 |
|----------------------------------------------------------------------|-----------------------------|
| Strava Widget                                                        | 2                           |
| Widget Title Alignment:                                              |                             |
| Left                                                                 | Ŧ                           |
| Content:                                                             |                             |
| B Source 🖾 🗶 🔓 🛱 🛱 🖨 🖨 🖉 🗢 🖘 🔍 🕾 🖉 B I U S ×₂ ×                      | t <sup>e</sup>   <u>I</u> x |
| । 🐯 • 📰 🗄 🗄 🗮 🗮 🗮 । भी ¶• Format → Font → Siz                        | · · ·                       |
| rides/ <u>7f20dc12064d7d05e69d9ff1c27bd6317340e399</u> '> <u iframe> |                             |
|                                                                      |                             |
| Update Cancel                                                        |                             |
| 1                                                                    |                             |

7. Click Update to make the code work and embed the widget.